V 1.2.1+

# Главный экран

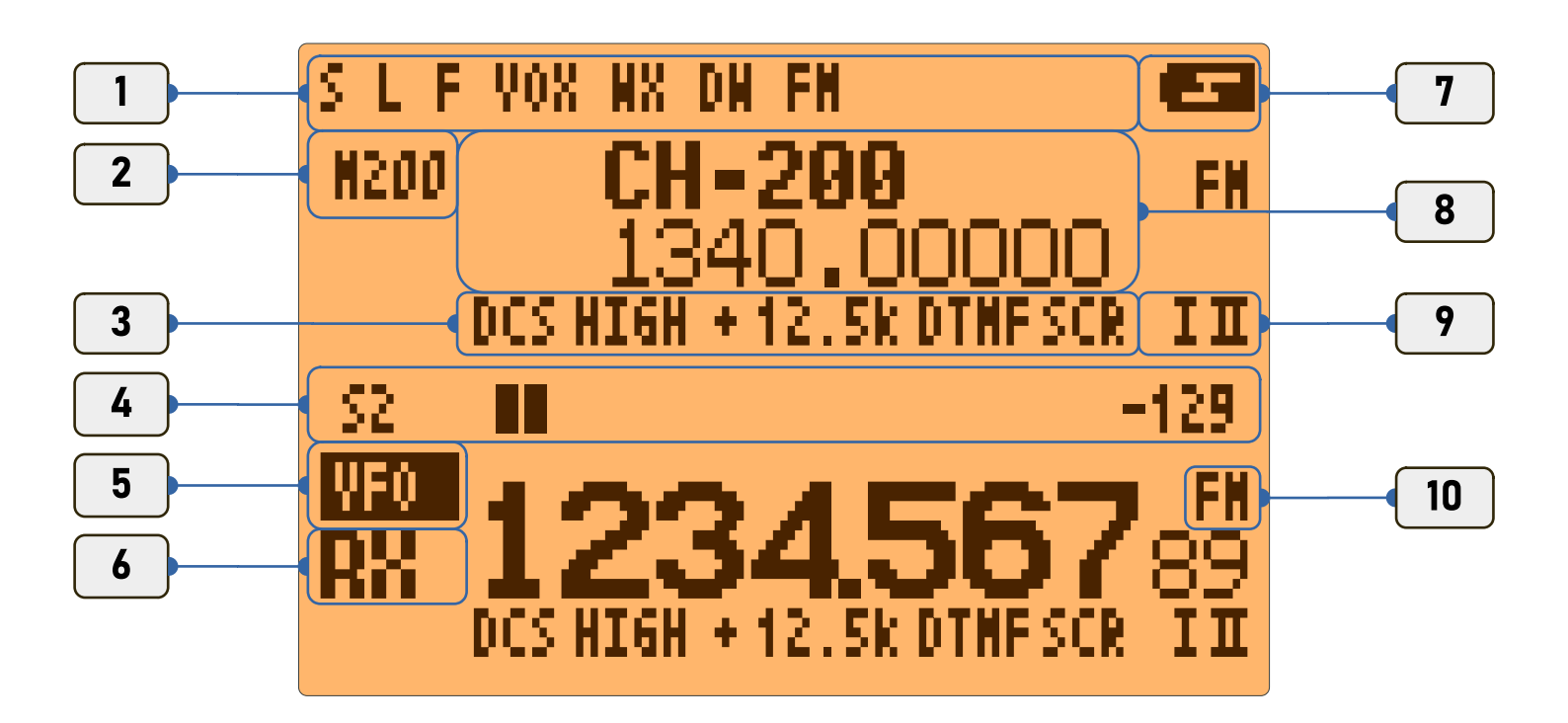

- 1. Статусная строка
- 2. Выбор приемника / активность / режим VFO/CH
- 3. Параметры канала
- 4. Шкала С-метра

6.11.23

- 5. Выбор приемника / активность / режим VFO/CH
- 6. Прием RX/передача TX
- 7. Индикатор заряда батареи
- 8. Название ячейки памяти / частота (зависит от пункта меню 23)
- 9. Назначенный сканлист
- 10.Вид модуляции AM/FM/SSB/...

| Основной режим спектра - <b>F</b> → <b>5</b>                                                                                                    |                                                                                                    |  |  |  |
|----------------------------------------------------------------------------------------------------|----------------------------------------------------------------------------------------------------|--|--|--|
|                                                                                                    |                                                                                                    |  |  |  |
| 7                                                                                                    | LPD D: 1200 us<br>128x 433.12500 FN<br>12.50k 12.5k 6                                                                                                    |  |  |  |
| 9                                                                                                    | H33.00000     ±800k     H34.60000       10     11     12                                                                                                    |  |  |  |
| <ol> <li>Текуща</li> <li>Текуща</li> <li>Время</li> <li>Индик</li> <li>Индик</li> <li>Вид мо</li> <li>Шаг ма</li> <li>Уровен</li> <li>Начал</li> <li>Шаг пе</li> <li>Конеч</li> </ol> | ий пресет (частотный план)<br>ая частота приема<br>сканирования RSSI - <b>3</b> / <b>9</b><br>катор заряда батареи<br>одуляции AM/FM/USB - <b>0</b><br>на полосы пропускания приемника - <b>6</b><br>ество шагов сканирования - <b>6</b><br>канирования - <b>1</b> / <b>7</b><br>нь шумоподавителя (далее ШП) - <b>*</b> / <b>F</b><br>вная частота диапазона сканирования - <b>6</b><br>ерестройки частоты спектра - <b>2</b> / <b>8</b><br>ная частота диапазона сканирования |  |  |  |
| 6.11.23                                                                                                    |                                                                                                    |  |  |  |

V 1.2.1+

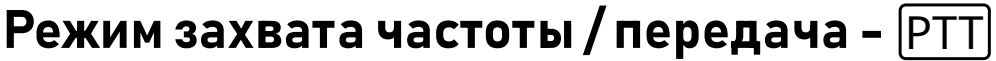

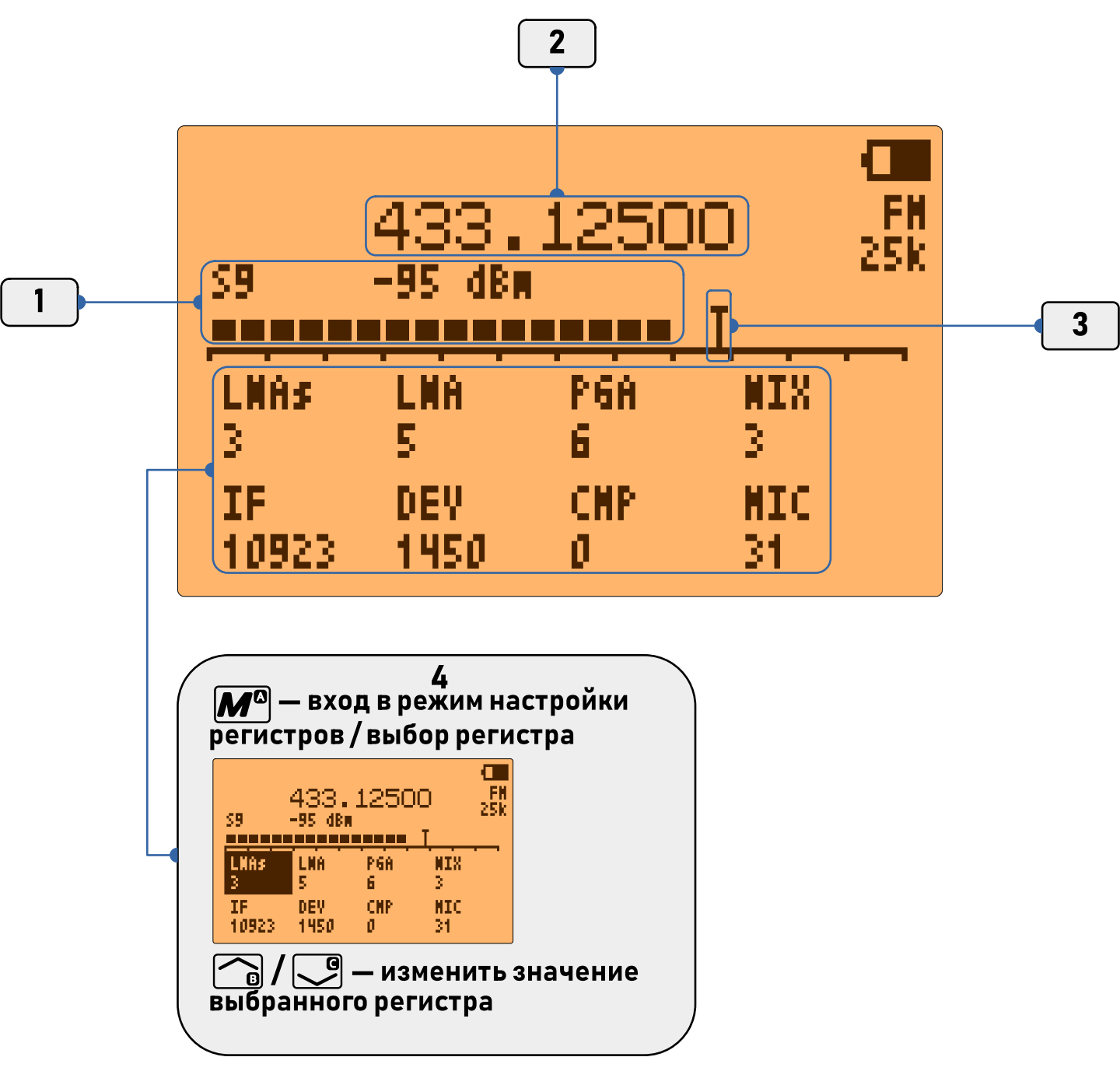

- 1. Шкала С-метра
- 2. Текущая частота приема. (Перестройка 🕝 / 🕒 )
- 3. Уровень ШП 💌 / F
- 4. Режим настройки регистров **М**<sup>©</sup>, назад **ЕХІТ**

þ

#### Ввод частоты на главном экране и в спектре

Чтобы вручную ввести частоту на главном экране необходимо войти в частотный режим комбинацией кнопок **F** → **3**. В левой части экрана, напротив частоты, индикатор сменится на **IFO** Далее необходимо ввести частоту. Для ввода разделительной точки воспользуйтесь кнопкой **(\***).

В режиме спектра ввод частоты производится непосредственно после нажатия кнопки **5**.

Примеры:

 $140 \rightarrow M^{\circ} = 140.00000$ 

**433\*875** → **M**<sup>©</sup> = 433.87500

Отменить ввод частоты можно кнопкой ЕХП.

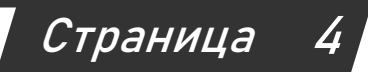

### Назначение кнопок

| Кнопка          | Режим                             | Назначение                                                                                 |
|-----------------|-----------------------------------|--------------------------------------------------------------------------------------------|
| Ma              | Главный экран                     | Короткое нажатие:<br>Меню приложений (в разработке)<br>Удержание > 1сек.:<br>Основное меню |
|                 | Захват частоты                    | Выбор регистра для редактирования                                                          |
|                 | Главный экран                     | Перестройка частоты / переключение канала                                                  |
|                 | Спектр                            | Перестройка начальной частоты сканирования                                                 |
|                 | Захват частоты                    | Перестройка частоты                                                                        |
|                 | Редактирование<br>регистров       | Изменение значения регистра                                                                |
| EXIT            | Все режимы                        | Отмена / назад                                                                             |
| PTT             | Главный экран / Захват<br>частоты | Включение передачи «TX»                                                                    |
|                 | Спектр                            | Вход в режим захвата частоты                                                               |
| FN1             | Главный экран                     | Устанавливается приложением с ПК                                                           |
|                 | Спектр                            | Исключение текущей частоты из сканирования                                                 |
|                 | Захват частоты                    | Отключить / включить ШП                                                                    |
| FN2             | Спектр/Захват частоты             | Отключить / включить подсветку                                                             |
|                 | Главный экран                     | Устанавливается приложением с ПК                                                           |
|                 | Главный экран(MR)                 | Выбор ячейки памяти канала                                                                 |
| цифровые кнопки | Главный экран(VFO)                | Прямой ввод частоты                                                                        |

6.11.23

## Назначение кнопок

| Кнопка | Режим                 | Назначение                             |
|--------|-----------------------|----------------------------------------|
| 17     | Спектр                | Размер шага сканирования               |
| 28     | Спектр                | Шаг частоты перестройки спектра        |
| 39     | Спектр                | Время сканирования RSSI                |
| * F    | Спектр/Захват частоты | Регулировка уровня ШП                  |
| 4      | Спектр                | Кол-во шагов сканирования 16/32/64/128 |
| 5      | Спектр/Захват частоты | Прямой ввод частоты. Ввод точки  🗭     |
| 6      | Спектр/Захват частоты | Ширина полосы пропускания              |
| 0      | Спектр/Захват частоты | Вид модуляции AM/FM/SSB                |

### Описание регистров

| Регистр | Описание                                                                                                    |
|---------|----------------------------------------------------------------------------------------------------|
| LNAs    | МШУ грубо<br>3=0dB; 2=-11dB; 1=-16dB; 0=-19dB.                                                                                                    |
| LNA     | МШУ тонко<br>7=0dB; 6=-2dB; 5=-4dB; 4=-6dB; 3=-9dB;<br>2=-14dB; 1=-19dB; 0=-24dB                                                                                                    |
| PGA     | Усилитель с программируемым коэффициентом усиления<br>7=0dB; 6=-3dB; 5=-6dB; 4=-9dB; 3=-15dB;<br>2=-21dB; 1=-27dB; 0=-33dB                                                                           |
| IF      | ПЧ<br>10923 ~= 8.46kHz, 18724 ~= 7.25kHz, 26624 ~= 6.35kHz, 34588 ~= 5.64kHz, 42598 ~= 5.08kHz,<br>50641 ~= 4.62kHz, 58709 ~= 4.23kHz<br>При значении регистра 43 равным 2, частоту ПЧ умножать на 2 |
| МІХ     | Усиление микшера<br>3=0dB; 2=-3dB; 1=-6dB; 0=-8dB                                                                                                    |
| DEV     | Ширина девиации при передаче<br>О=мин; 4095=макс<br>По умолчанию=1450                                                                                                    |
| СМР     | Функция компандера<br>1= вкл; 0=выкл                                                                                                    |
| МІС     | Чувствительность микрофона<br>0=мин; 31=макс; 0.5dB/шаг                                                                                                    |

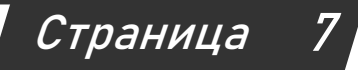

**Quansheng UV-K5 Spectrum mod by @fagci** 

V 1.2.1+

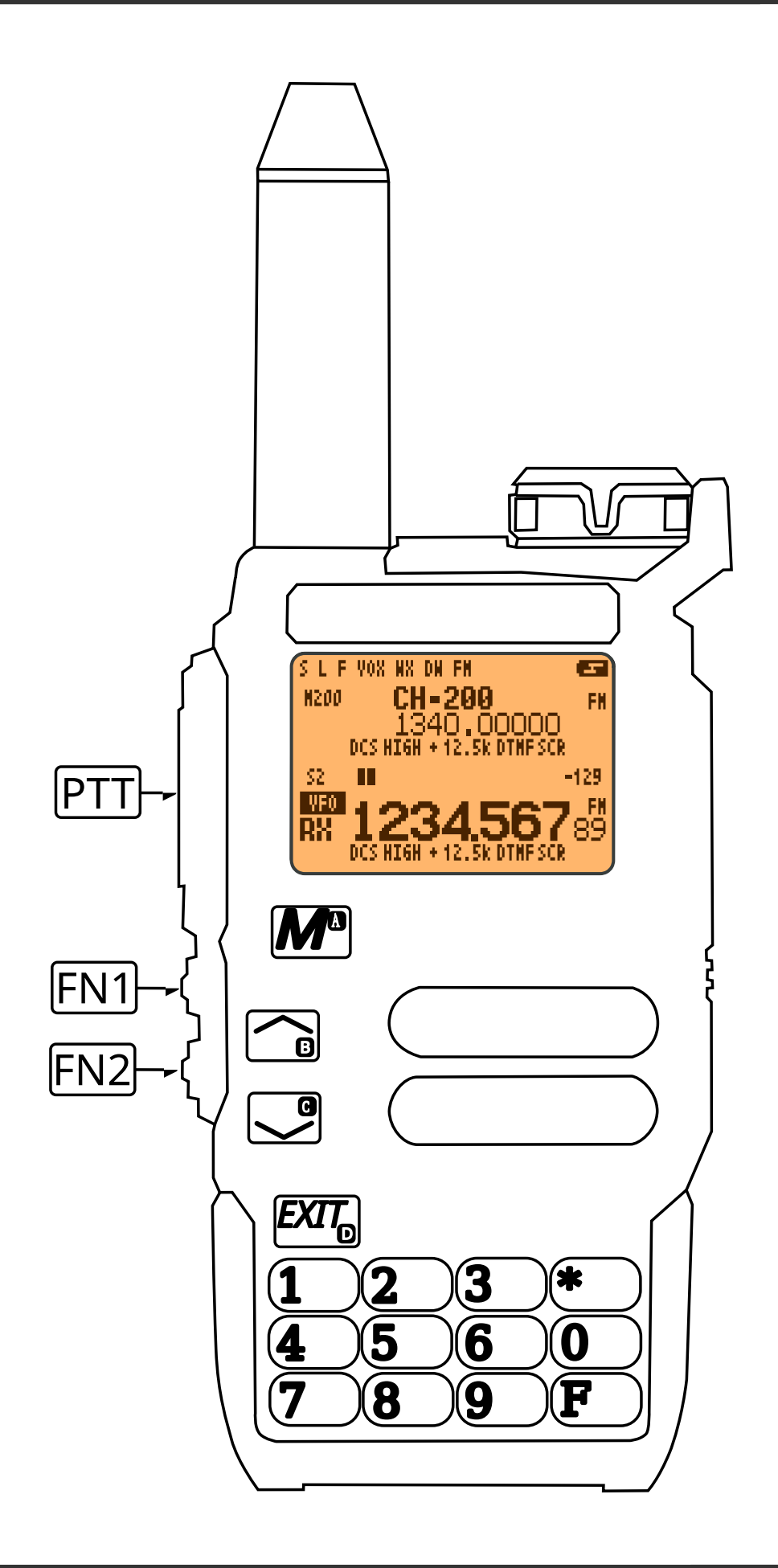

6.11.23